## パッケージ内容 各部分の名称

1. プロジェクター 2. リモコン はじめに

リモコンのセットアップ
 プロジェクターの設置
 プロジェクターの充電
 電源のオン / オフ
 オートフォーカスおよび自動台形補正
 ご使用上の注意
 Nebula Connect アプリ

# 設定

ネットワークとインターネット
 プロジェクター
 ディスプレイと音声
 アプリ
 システム
 その他
 製品の使用方法
 アプリの選択
 音声アシスタント
 ワイヤレス画面ミラーリング/キャスト
 HDMI 再生機器 / USB ドライブから再生する
 Bluetooth スピーカーモード
 プロジェクターを外部 Bluetooth スピーカーに接続する
 ファームウェアの更新
 製品の仕様

## トラブルシューティング 商標

パッケージ内容

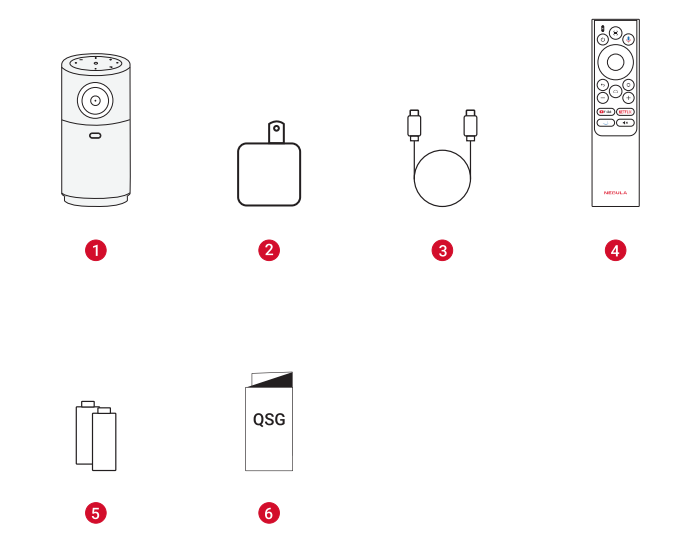

- 1 Nebula Capsule Air
- 2 AC アダプタ
- 3 充電ケーブル
- 4 リモコン
- **5** 単4形乾電池
- 6 クイックスタートガイド

各部分の名称 1. プロジェクター 正面図

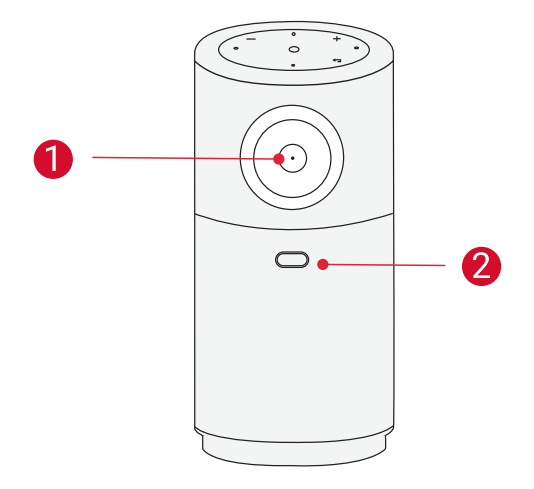

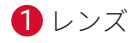

2 オートフォーカスおよび自動台形補正センサー

### 背面図

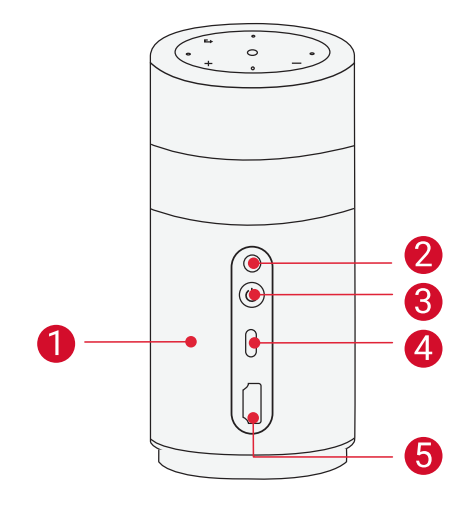

- 1 スピーカー
- 2 赤外線レシーバー
- 3 電源ボタン
  - 1.5 秒間長押し:電源オン/オフ
- 1回押す:スタンバイモードの開始/終了
   USB-Cポート
  - USB メモリに接続
- ・ 充電ケーブルを使用して電源に接続
   5 HDMI ポート
  - HDMI 出力を持つ再生機器に接続

### 上面図

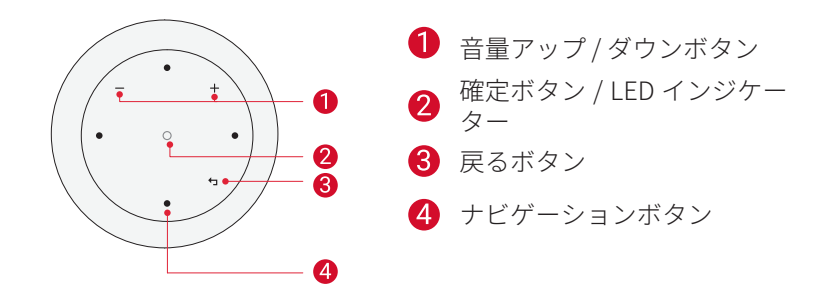

### LED インジケーター

| 確定ボタン | LED インジケ<br>ーター | 本製品の状態         |
|-------|-----------------|----------------|
|       | 青色に点灯           | 電源がオン          |
|       | 消灯              | 電源がオフ          |
|       | 赤色で点滅           | バッテリー残<br>量が低下 |
|       | 赤色に点灯           | 充電中            |
|       | 緑色に点灯           | 満充電            |
|       | オレンジ色に<br>点灯    | スタンバイモ<br>ード   |

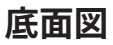

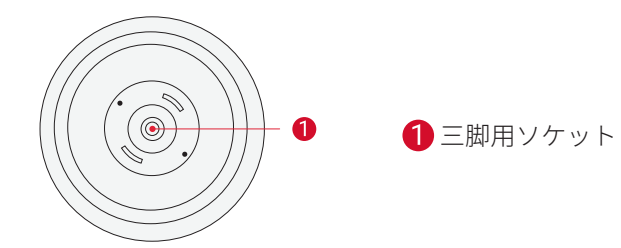

### 2. リモコン

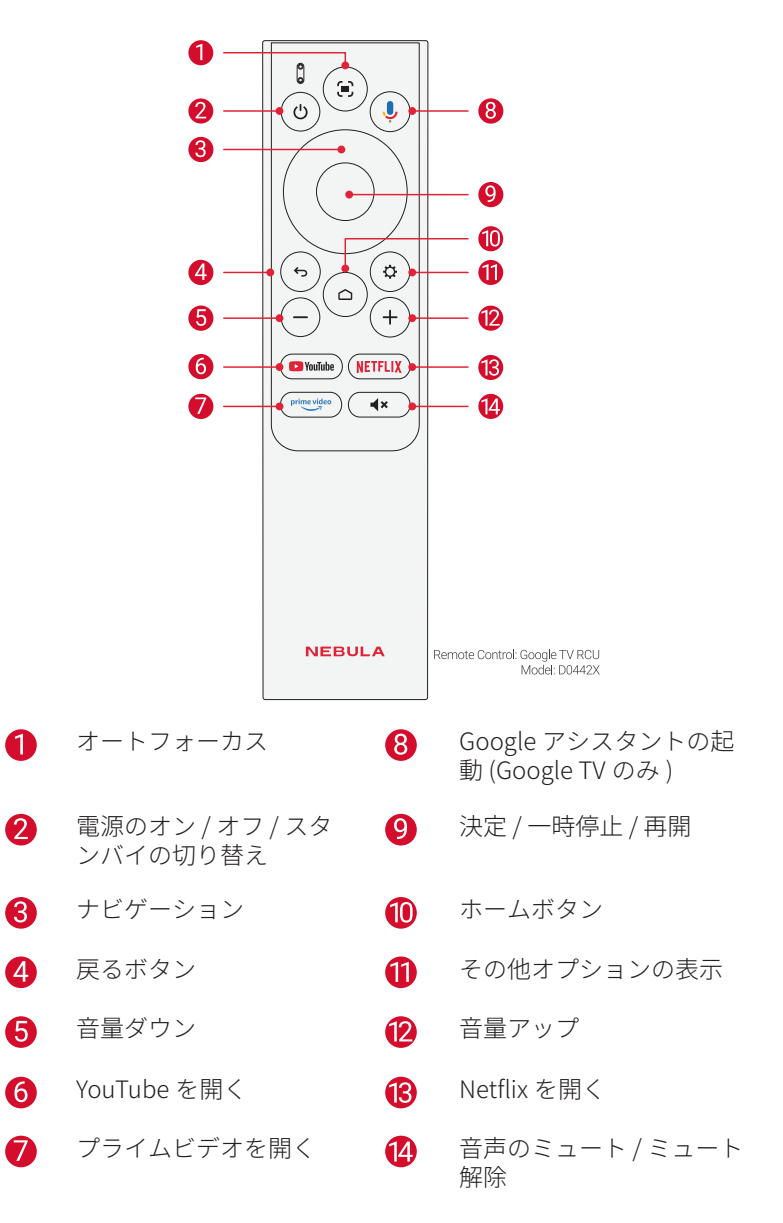

## はじめに

### 1. リモコンのセットアップ

①背面の電池カバーを開けます。

② 単4形乾電池2本をプラス(+)とマイナス(-)が合うように入れ、 カバーを閉じます。

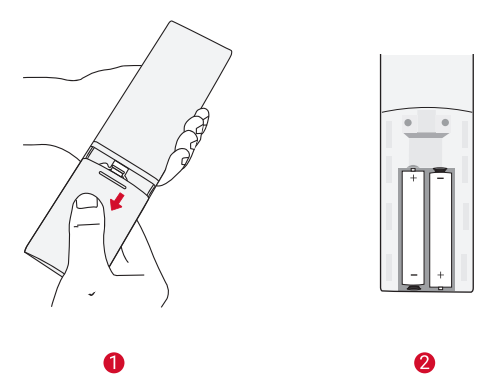

③ 初めて使用する場合は、画面の指示に従って、リモコンとプロジェクターをペアリングします。

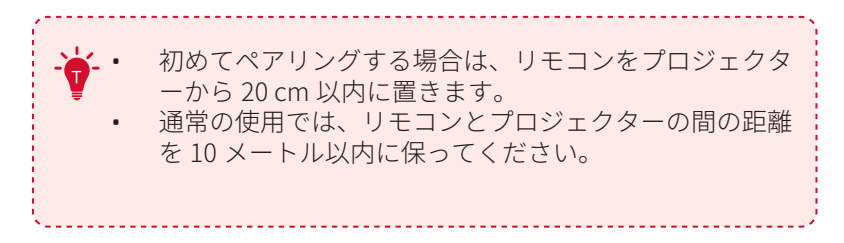

### 2. プロジェクターの設置

勧めします。

プロジェクターを、投影面の前の安定した平らな場所に置きます。より綺麗に投影するには、白く平らな壁もしくはスクリーンに投影して ください。

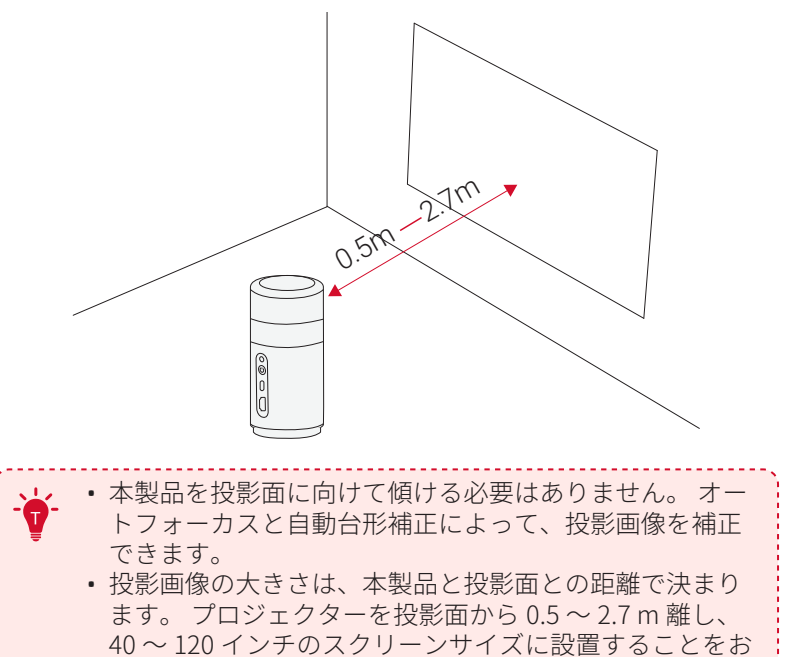

| スクリーンのサイズ | 投影距離   |
|-----------|--------|
| 40 インチ    | 1.06 m |
| 50 インチ    | 1.33 m |
| 60 インチ    | 1.60 m |
| 70 インチ    | 1.86 m |
| 80 インチ    | 2.13 m |
| 90 インチ    | 2.39 m |
| 100 インチ   | 2.65m  |

### 3. プロジェクターの充電

初めてご使用になる前に、付属の AC アダプタを使って満充電してください。

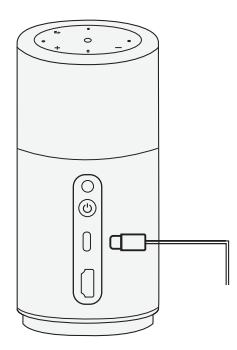

### 4. 電源のオン / オフ

プロジェクタの電源ボタンを 1.5 秒間長押しすると、電源のオン / オフ が切り替わります。

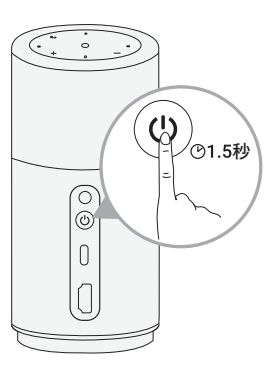

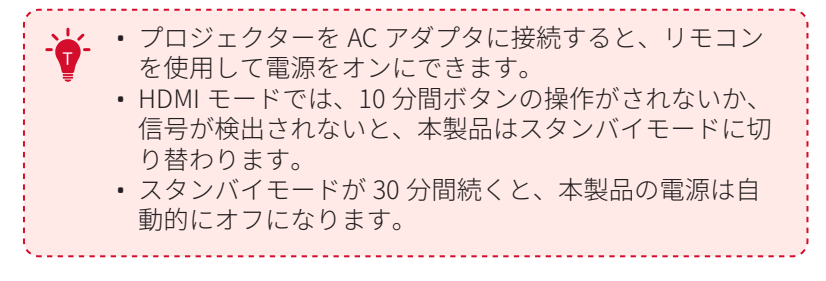

### 5. オートフォーカスおよび自動台形補正

#### オートフォーカスを実行:

a. リモコンの[オートフォーカス]ボタンを押します。

b. プロジェクターの電源がオンになった時にフォーカスを自動で調整 します。

c. プロジェクターを移動した時にフォーカスを自動で調整します。

#### 手動フォーカス補正を実行:

[設定]>[プロジェクター]>[フォーカス設定]>[手動フォーカス補 正]に移動します。

#### 自動台形補正を実行:

自動台形補正を有効にする必要があります。([設定]>[プロジェクタ - ]>[画像補正]>[自動台形補正の設定])。

a. 設定が完了すると、以下の時に自動的に自動台形補正が起動します。 リモコンの [オートフォーカス] ボタンを押します。

b. プロジェクターの電源がオンになった時にフォーカスを自動で調整 します。

c. プロジェクターを移動した時にフォーカスを自動で調整します。

#### 手動台形補正を実行:

次の手順に従って、手動で台形補正を行ってください([設定]>[プロ ジェクター]>[画像補正]>[手動台形補正を実行])。

### 6. ご使用上の注意

初めてお使いになる時は、画面の指示に従って基本設定を行ってくだ さい。必要に応じて、プロジェクターの「設定」メニューで設定をご 変更いただけます。

## Nebula Connect アプリ

本製品を操作する上で、Nebula Connect アプリをスマートフォンに ダウンロードいただくことをお勧めします。

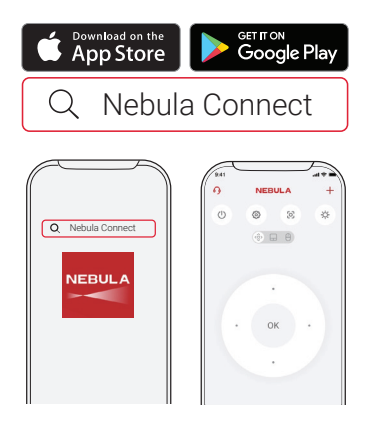

- App Store (iOS 機器の場合) または Google Play (Android 機器の場合) から Nebula Connect アプリをダウンロードします。
- ② お使いのスマートフォンで Bluetooth を有効にします。
- ③ Nebula Connect アプリを開き、接続する機器として [Capsule Air] を選択します。
- ④ 画面の指示に従って、接続のセットアップを完了します。

## 設定

本製品を初めて起動する際は、各種セットアップを完了させてください。

### 1. ネットワークとインターネット

本製品は、ワイヤレス (Wi-Fi) 接続を使用してインターネットに接続 できます。

① ホーム画面で **〇 >[ ネットワークとインターネット ]** を選択します。

② 画面の指示に従って、ネットワーク接続を完了します。

### 2. プロジェクター

ホーム画面で 🎝 >[ プロジェクター ] を選択します。

| [画像補正]          | 自動台形補正の設定<br>[リモコンによる自動台形補正]: リモコンで、自動台形補<br>正を有効または無効にします。<br>[起動時に自動台形補正を実行]: プロジェクターの電源を<br>入れた時、自動で台形補正を行います。<br>[移動後の自動台形補正]: プロジェクターを動かした時、<br>自動で台形補正を行います。<br>[シームレス台形補正]: プロジェクターを動かす度に、す<br>ばやく台形補正を行います。<br>[手動台形補正を実行]: 手動で台形補正を行います。<br>[ワンクリック画像補正]: 投影画像の大きさが投影面に合<br>わせて自動的に調整されます。<br>[ズーム]: 投影画像を 70% から 100% の間でズームインま<br>たはズームアウトします。 |
|-----------------|----------------------------------------------------------------------------------------------------|
| [ フォーカス<br>設定 ] | [ <b>手動フォーカス補正 ]:</b> 手動によるフォーカスの補正を有<br>効にします。<br>[ <b>画像がぼやけているときのオートフォーカス ]:</b> 画像がぼ<br>やけている時にオートフォーカスを有効にします。                                                                                                    |

|        | [投影モード]: プロジェクターの設置方法を選択します。                                               |
|--------|----------------------------------------------------------------------------|
|        | • [ <b>自動]:</b> プロジェクターが反転しているかどうかを<br>自動的に検出します。これらのオプションを自動的<br>に切り替えます。 |
|        | • [前面]:本製品を投影面の前に置きます。                                                     |
|        | • [前面天井]:本製品を投影面の前に天井から逆さま<br>に吊り下げます。 画像が 180°回転します。                      |
|        | • [ <b>背面]:</b> 本製品を投影面の後ろに置きます。                                           |
|        | • [背面天井]:本製品を投影面の後ろに天井から逆さ<br>まに吊り下げます。画像が 180°回転し、左右が反転<br>します。           |
| [詳細設定] |                                                                            |
|        | [ <b>動作設定 ]:</b> センサーがオートフォーカスと自動台形補<br>正を起動するための感度を設定します。                 |
|        | [ <b>スマートソリューション]:</b> 問題が検出された時、通知<br>を受信します。                             |
|        | • [投影に関するエラー通知]:問題が検出された時、<br>通知を受信します。                                    |
|        | • [手動補正に関するポップアップ]:シームレス自動<br>台形補正後、ポップアップを表示します。                          |
|        | • [Nebula スマート通知 ]: プロジェクターのステータ<br>スが変更された時、通知を受信します。                     |

## 3. ディスプレイと音声

ホーム画面で >[ ディスプレイと音 ] を選択します。

|                   | <b>画像</b><br>[ <b>輝度 ]:</b> プロジェクターのディスプレイの明るさを調整<br>します。                                                                                                    |
|-------------------|----------------------------------------------------------------------------------------------------|
| [ ディスプレ<br>イと音声 ] | [ <b>画像モード]:</b> 本製品にはプリセットされた画像モード<br>がいくつか用意されているため、環境や入力ソースに合<br>わせていずれかのモードを選択できます。<br>• [標準]: 暖色と寒色のバランスをとって自然な色を                                                 |
|                   | <ul> <li>保ちます。</li> <li>[ムービー]:映画鑑賞に最適な色を再現します。</li> <li>[会議]:輝度は明るくなりますが、色の再現度が低くなる可能性があります。</li> <li>[カスタム]:コントラスト、彩度、鮮明度、色温度、ガンマを手動で設定するか、それらの値をリセットします。</li> </ul> |
|                   | [ <b>エキスパート設定 ]:</b> 詳細設定をカスタマイズして、画<br>質を向上させます。<br>・ スクリーンドア効果の低減<br>・ DNR<br>・ MPEG NR<br>・ DI フィルムモード                                                              |

音声

[**ムービー**]:映画観賞用にサラウンドサウンドのリスニ ング体験を作り出します。

[音楽]:音楽を聴くために高音域を強調します。

[**アウトドア]:** 屋外でオーディオ / ビデオを再生するために音量を上げます。

[**カスタム]:** バランス、低音域、高音域などのオーディ オ設定を手動で定義します。

[Bluetooth スピーカーモードをオンにする]: プロジェ クターを Bluetooth スピーカーとして使用できるよう にします。

[スピーカー遅延]: サウンドを映像と同期させるため に、操作ごとにサウンドの遅延を10ミリ秒ずつ調整し ます。

[**エキスパート設定**]: 詳細設定をカスタマイズして、音 質を向上させます。

ARC

#### 音声出力

[自動]: 最適なオーディオ出力モードを自動的に選択します。

[**バイパス]:** 接続された機器がデコードできるように、 処理せずにデジタルオーディオ信号を通過させます。

[PCM]: PCM 形式でオーディオを出力します。

[Dolby Digital Plus]: ドルビーデジタルプラス形式でオ ーディオを出力します。

[Dolby Digital]: ドルビーデジタルフォーマットでオー ディオを出力します。

[**デジタル出力遅延**]: デジタル音声出力の遅延を調整して、音声とビデオを同期させます。

### 4. アプリ

① ホーム画面で ♀ >[アプリ]を選択します。

② 選択したアプリに対しては、現在のバージョンの確認、アプリの 起動、強制停止、使用されているストレージの確認、データまたはキ ャッシュの消去、アプリのアンインストール、通知と使用許可の有効 化または無効化を行うことができます。

### 5. システム

ホーム画面で 〇 >[システム]を選択します。

| [ デバイス情<br>報 ]   | 製品情報の確認やシステムの更新、本製品のリセット、<br>本製品の名前変更を行います。                                            |
|------------------|----------------------------------------------------------------------------------------|
| [日付と時刻]          | 日付と時刻の自動設定を有効 / 無効にします。日付と時<br>刻を手動で設定するか、タイム ゾーンを選択するか、時<br>刻形式を設定します。                |
| [言語]             | 画面に表示する言語を選択します。                                                                       |
| [キーボード]          | キーボードを確認および管理します。                                                                      |
| [ストレージ]          | デバイスのストレージを確認します。                                                                      |
| [背景モード]          | Google TV に写真、天気、時刻を表示するように設定します。                                                      |
| [ 電源と省エネ<br>設定 ] | 自動スリープ設定を変更したり、現在のディスプレイを<br>オフにしたり、信号が利用できない時の自動電源オフの<br>時間を設定したりします。                 |
| [キャスト]           | 選択すると、Wi-Fi に接続されているすべての Android 機<br>器に通知が表示され、それらの機器が本製品へのメディ<br>アキャストを操作できるようになります。 |
| [システム音]          | システム音声通知のオン / オフを切り替えます。                                                               |
| [再起動]            | システムを再起動します。                                                                           |

### 6. その他

ホーム画面で 〇を選択し、その他の設定オプションを表示します。

| [ユーザー補助]     | 字幕やテキスト読み上げなど、ユーザー補助<br>に関する設定を変更できます。              |
|--------------|-----------------------------------------------------|
| [アカウントとログイン] | ログインして Google TVを最大限に活用します。                         |
| [リモコンとアクセサリ] | ペアリング対象のアクセサリ (Bluetooth ス<br>ピーカー、リモコンなど ) を検索します。 |

## 製品の使用方法

### 1. アプリの選択

ワイヤレス (Wi-Fi) 接続を使用すると、オンラインサービスにアクセ スしたり、映画、音楽、写真を表示または再生して楽しんだり、オン ラインでブラウズできます。 GooglePlay から追加のアプリをダウン ロードできます。

① 合を押してホーム画面にアクセスします。

②[アプリ]>[アプリをすべて表示]を選択します。

### 2. 音声アシスタント

Bluetooth 接続でリモコンとプロジェクターをペアリングした後、リモコンの Google アシスタントボタンを使って音声で操作することができます。

### 3. ワイヤレス画面ミラーリング / キャスト

iOS、macOS、Android、または Windows 機器から本製品にムービー、 ゲーム、ミュージック、スクリーンをワイヤレスでミラーリング / キ ャストできます。

プロジェクターとお客様の機器が同じワイヤレスネットワークに接続されている必要があります。Wi-Fiもしくはスマートフォンのテザリングでも可能です。

#### 3.1 アプリ内コンテンツのキャスト

YouTube や Prime Video など、Chromecast に対応するアプリからコ ンテンツをキャストできます。

 デバイスとプロジェクターを同じワイヤレスネットワークに接続 します。

- ② デバイスでストリーミングアプリを開きます。
- ③ビデオを再生し、ビデオ画面でキャストアイコンのをタップします。

④「Nebula Capsule Air」を選択して接続します。プロジェクターは、 デバイスのビデオ画面をキャストします。

#### 3.2 デバイスの画面のミラーリング

#### iOS 搭載機器の場合:

 プロジェクターとお客様の機器が同じワイヤレスネットワークに 接続されている必要があります。

② Nebula Cast アプリをプロジェクターにインストールし、アプリを 開きます。

③ お使いのデバイスのコントロールセンターを開き、CDをタップします。

④ デバイス一覧から「Nebula Capsule Air」をタップします。

#### Android 搭載機器の場合:

 プロジェクターとお客様の機器が同じワイヤレスネットワークに 接続されている必要があります。

② お使いの機器に Google Home アプリをインストールします。

③ 「新しいデバイスを追加」をタップして「Nebula Capsule Air」 を選択し、接続します。

④ 「画面をキャスト」をタップします。

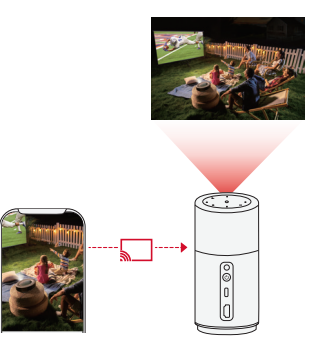

・著作権の制限により、特定のコンテンツは本製品でキャストできません。同じアプリを本製品にインストールしてそのアプリからコンテンツを再生することはできます。

### 4. HDMI 再生機器 / USB ドライブから再生する

本製品は、TV、DVD プレーヤー、ストリーミングデバイス、ゲーム 機など、さまざまな HDMI 再生機器に接続することができます。

- HDMI ケーブル (別売り)を使用して、本製品を HDMI 再生機器に 接続します。
- ② 🎝 >[チャネルと入力] > [入力] > [HDMI] を選択します。

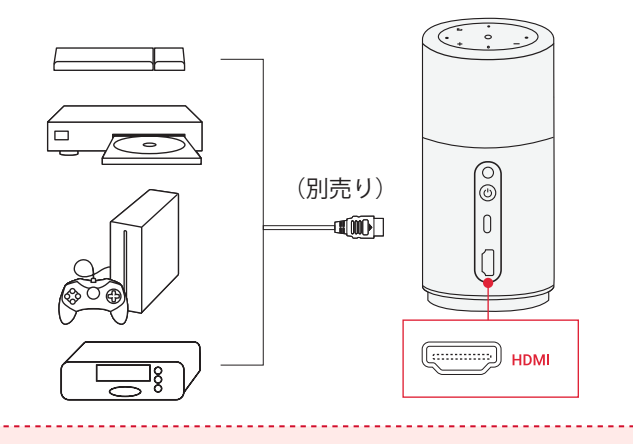

初めて HDMI 再生機器に接続すると、本製品は HDMI 再生 を自動的に開始します。

USB ドライブから再生する方法:

プロジェクターには USB-C ポートが 1 つしかないため、ハブを使用 して機器の充電と USB ドライブの読み込みを同時に行う必要があり ます。

手順:

ホーム画面上段 [アプリ]内にある [アプリやゲームを検索]から、
 "File Commander"を検索し、アプリをダウンロードします。
 ハブをプロジェクターの USB-C ポートに接続します。

- ③ 充電ケーブルをハブの充電ポートに接続します。
- ④ USB ドライブをハブの USB ポートに挿入します。

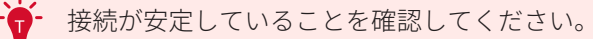

### 5. Bluetooth スピーカーモード

本製品は、Bluetooth スピーカーとしてご使用いただくことができます。

- ① [設定]>[ディスプレイと音声]>[音声]>[Bluetooth スピーカー モードをオンにする]を選択し、プロジェクターをプロジェクター モードから Bluetooth スピーカーモードに切り替えます。
- プロジェクターとペアリングするには、お使いのスマートフォン で Bluetooth 有効にして接続します。

Bluetooth スピーカー モードを終了するには、リモコンの 戻るボタンを押します。

### 6. プロジェクターを外部 Bluetooth スピーカーに 接続する

 ご使用の Bluetooth スピーカーの電源をオンにし、ペアリングモードの設定をします (手順はスピーカーによって異なるため、詳細な 手順についてはご使用の Bluetooth スピーカーのマニュアルを参照してください)。

 ② [設定]>[リモコンとアクセサリ]>[アクセサリのペア設定]を 選択します。ペアリングしたい Bluetooth スピーカー名を選択します。
 ③ ペアリングが成功すると、プロジェクターのオーディオが外部 Bluetooth スピーカーから出力されます。

他の Bluetooth アクセサリも、上記手順でプロジェクターに接続できます。

## ファームウェアの更新

本製品の最新の機能をご利用いただくには、必要に応じてファームウ ェアの更新を行い、システムを最新の状態にしていただくことをお勧 めします。

システムをアップデートするには、[設定]>[システム]>[デバイス 情報]>[システム アップデート]に移動します。

## 製品の仕様

仕様は予告なく変更されることがあります。

| 入力         | 20V <del></del> 2.25A                                      |
|------------|------------------------------------------------------------|
| 消費電力       | 37W 未満                                                     |
| スタンバイ時消費電力 | 0.5W 未満                                                    |
| 解像度        | 1280x720                                                   |
| 対応解像度      | 480p(60Hz)、576p(50Hz)、720p(30Hz)、<br>720p(50Hz)、720p(60Hz) |
| コントラスト比    | 400:1                                                      |
| アスペクト比     | 16:9                                                       |
| スクリーンのサイズ  | 40~100インチ                                                  |
| スローレシオ     | 1:2                                                        |
| 投影距離       | 1.06 - 2.65m                                               |
| 光源         | RGB LED                                                    |
| フォーカス      | 自動                                                         |
| 台形補正       | 自動                                                         |
| スピーカー出力    | 5W                                                         |
| 騒音レベル      | 28dB 未満                                                    |
| 通信方式       | Bluetooth 5.1                                              |

| Bluetooth 動作範囲       | 25 m          |
|----------------------|---------------|
| USB メモリのファイルシス<br>テム | FAT、FAT32     |
| 動作温度                 | 0°C ~35°C     |
| リモコン電池               | 単 4 形乾電池 (x2) |

## トラブルシューティング

①電源が入らない場合

プロジェクターの電源が切れている可能性があります。 プロジェクターを 15 ~ 30 分間充電し、電源ボタンのライトが点灯するかどうかを確認してください。

②充電できない場合

・充電には、付属の AC アダプタと電源コードを使用します。

- ③ Wi-Fi ネットワークに接続できない場合
  - ・プロジェクターをルーターから5m以内に配置し、再接続します。
  - ・ルーターを 2.4 GHz または 5 GHz に設定して、再試行してくだ さい。
  - ・プロジェクターとルーターを再起動して、再試行してください。
  - ・別の Wi-Fi ネットワークまたはスマートフォンのテザリングをお 試しください。

④画像がぼやけている場合

- プロジェクターを少し動かすか、リモコンのボタンを押して、オ ートフォーカスを起動します。
- フォーカスを手動で調整するには、[設定]>[プロジェクター]
   [フォーカス設定]>[手動フォーカス補正]に移動し、リモコンの左右のボタンを使用します。
- ・必要に応じて、投写角度や投映方向、プロジェクターの高さを 調整してください。

⑤画像が歪む場合

- ・次の手順に従って、ファームウェアを最新バージョンに更新してください:[プロジェクター設定]>[更新]>[ファームウェア更新]。
- ・次の手順に従って、手動で台形補正を行ってください([設定] >[プロジェクター]>[画像補正]>[手動台形補正を実行])。
- ・必要に応じて、プロジェクターを左右に動かすか、設置角度を 調整してください。
- ⑥「HDMI 信号なし」と表示される場合
  - ・別の HDMI ケーブルを使用してください。
  - ・プロジェクターを別の HDMI 再生機器に接続します。
  - ・HDMI 再生機器を HDMI ケーブルでテレビに接続し、機器やケーブルに不具合がないか確認してください。
  - ・HDMI 再生機器の出力解像度 / 周波数をプロジェクターと同じに なるように調整してください。

⑦ Wi-Fi なしで動画を再生する方法

・動画を FAT または FAT32 形式で USB メモリにダウンロードしま す。次の手順については、「USB メモリから再生する」を参照 してください。

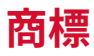

# 🚯 Bluetooth°

Bluetooth®のワードマークおよびロゴは Bluetooth SIG, Inc. が所有す る登録商標であり、Anker Innovations Limited. は使用許諾の下でこ れらのマークおよびロゴを使用しています。 その他の商標および登 録商標は、それぞれの所有者に帰属します。

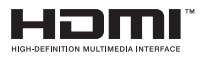

HDMI、HDMI ロゴ、および High-Definition Multimedia Interface は、 米国およびその他の国における HDMI licensing LLC の商標または登録 商標です。

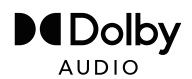

ドルビーラボラトリーズからの実施権に基づき製造されています。 Dolby、Dolby Audio、およびダブルD記号は、Dolby Laboratories Licensing Corporation の商標です。